# TUTO BACKOFFICE - ATELIER MICHEL RÉMON

ACCÈS : https://www.michelremon.com/admin/

| Administration                                                        |
|-----------------------------------------------------------------------|
| Merci de renseigner votre nom<br>d'utilisateur et votre mot de passe. |
|                                                                       |
|                                                                       |
|                                                                       |
|                                                                       |
| Se connecter                                                          |

## SOMMAIRE

| GÉNÉRALITÉS         | PAGE 2-3 |
|---------------------|----------|
| STRUCTURE SITE      | PAGE 4   |
| TABLE PAGE          | PAGE 5   |
| TABLE PARAGRAPHE    | PAGE 6   |
| TABLE TEAM          | PAGE 7   |
| TABLE PROJECT       | PAGE 8   |
| TABLE IMAGE         | PAGE 9   |
| TABLE CLIENT        | PAGE 10  |
| TABLE ARTICLES      | PAGE 11  |
| TABLE PROJECT PLACE | PAGE 12  |
| ORDRE DES ÉLÉMENTS  | PAGE 13  |

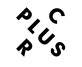

Pour toute information contact@cplusr.fr

# GÉNÉRALITÉS

### 01 - Principe Général du Back-Office :

• Le back-office est composé de tables correspondant aux différents gabarits (pages types) du site. (page, projet, galeries, images, catégories...) *Ex : Un enregistrement image dans la table image est une image dans le site ...* 

 Les dossiers dans certaines tables permettent juste de regrouper des enregistrements pour une meilleure lisibilité, ces dossiers n'ont aucune incidence sur l'organisation des informations dans le site.
 Exemple dans la table - images - où la création de dossier est possible

• L'organisation des informations dans le site se fait aussi par les liaisons (et l'ordre de ces liaisons) entre les tables.

### 02 - Créer un enregistrement dans une table :

Ajouter : Un enregistrement 🔹 ok

- Afficher la table concernée
- En haut à gauche cliquer sur OK pour « Ajouter : un enregistrement » • Renseigner le formulaire de l'enregistrement (remplir au minimum les
- champs obligatoires)
- N'oublier pas de Valider l'enregistrement pour sauvegarder les informations

Valider

### 03 - Créer un dossier dans une table :

- •Afficher la table concernée ex : project : images
- $\bullet$  En haut à gauche, sélectionner un dossier puis cliquer sur OK pour « Ajouter : un dossier »

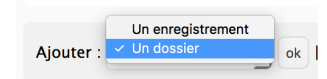

- Renseigner le nom du dossier
- N'oubliez pas de Valider l'enregistrement pour sauvegarder les informations
- Cliquer sur Retour liste pour retourner à la liste
- Pour entrer dans un dossier, cliquer sur le nom de ce dernier ou sur le picto dossier
- Pour renommer le dossier, cliquer sur le picto avec un crayon

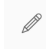

<sup>•</sup> Pour sortir d'un dossier, cliquer sur Monter

↑ Monter |

### 04 - Supprimer un dossier :

Un dossier ne peut-être supprimé si il n'est pas vide

Afficher la table concernée
Cocher le (ou les) dossier(s) à supprimer
En bas de page, sélectionner Supprimer + OK

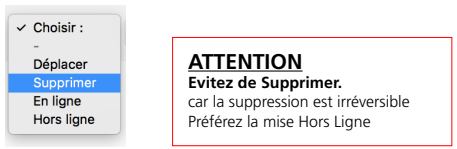

#### 05 - Déplacer un enregistrement dans un dossier ou hors d'un dossier :

Afficher la table concernée
Cocher le (ou les) enregistrement(s) à déplacer

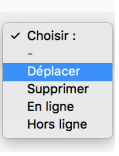

• En bas de page, sélectionner Déplacer + OK

Vous basculez alors en mode déplacement

 Déplacez-vous dans l'arborescence afin de vous placer dans le niveau ou placer l(es) enregistrement(s)

Cliquer sur Valider pour valider le déplacement vers le niveau sélectionné

Déplacer dans ce niveau Annuler

#### 06 - Publier des Enregistrements :

Pour ne plus être affiché, un enregistrement peut-être mis hors-ligne au lieu d'être supprimé.

- Cocher l'enregistrement concerné
- Choisir En ligne ou Hors ligne.
- Par défaut un enregistrement est toujours Hors Ligne.

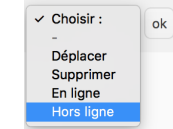

ATTENTION Evitez de Supprimer. car la suppression est irréversible Préférez la mise Hors Ligne

### 07 - Ajouter une liaison pour un enregistrement :

#### O Liaison(s) pour la table : Event

Afficher Ajouter

Afficher la table concernée
Ouvrir l'enregistrement concerné
Cliquer en haut à droite sur le bouton Ajouter (les liaisons) pour la table concerné
Le back-office bascule alors dans la table concerné en mode liaison pour l'enregistrement
Cliquer sur l'enregistrement à relier (ou un dossier, ce qui va relier tout son contenu)
En bas de page, sélectionner Relier + OK
L'enregistrement devient rouge, il est relié

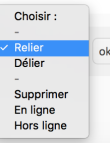

### 08 - Supprimer une liaison pour un enregistrement :

#### O Liaison(s) pour la table : Event

Afficher

- Afficher la table concernée
- Ouvrir l'enregistrement dont vous souhaitez supprimer la liaison
- Cliquer en haut à droite sur le bouton Afficher (les liaisons) pour la table concernée
- Le back-office bascule alors dans la table concernée en mode liaison pour l'enregistrement
- Cliquer sur l'enregistrement à délier
- En bas de page, sélectionner Délier + OK
- L'enregistrement disparaît alors car la liaison est supprimée

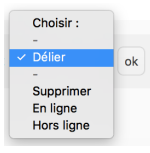

**09 - Intégration du texte** NE PAS COPIER / COLLER DEPUIS <u>PDF</u> et <u>WORD</u>. Passer le contenu rédactionnel dans <u>Text Edit</u> avant de le coller dans le <u>Wysiwyg</u>

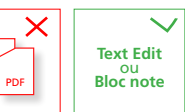

# GÉNÉRALITÉS

# <u>10 - Ordonner les enregistrements au sein des liaisons :</u>

L'ordre des liaisons se fait de l'enregistrement « parent » aux enregistrements « enfants » Ex entre Pages et Paragraph

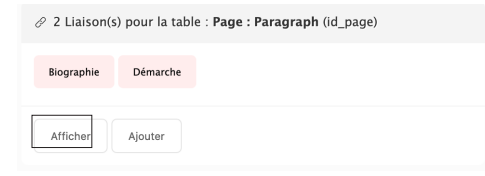

- Afficher la table (parente) de la liaison
- Ouvrir l'enregistrement à ordonner
  Cliquer en haut à droite sur le bouton Afficher (les liaisons) pour la table
- (enfact) concernée
- Le back-office bascule alors dans la table enfant en mode liaison
   Sélectionner l'affichage par vignettes (plus pratique surtout pour la table des images) -

| Afficher les dossiers | - | <ul> <li>Mode liste</li> </ul> | 100 par page | - 1 |
|-----------------------|---|--------------------------------|--------------|-----|
|                       | - | Mode vignettes                 |              | _   |

• Pour faire fonctionner le **Drag & Drop** afficher le max d'enregistrements soit : **500/Page** 

|     | Name       | Slug                                       | id_page  | Position • | Etat     |
|-----|------------|--------------------------------------------|----------|------------|----------|
| • / | Biographie | biographie_michel_remon_architecte         | Portrait | 3          | En ligne |
| • / | Démarche   | demarche_atelier_architecture_michel_remon | Portrait | 2          | En ligne |
|     |            |                                            |          | ek         |          |

- Déplacer les enregistrements pour les ordonner
- Ne pas oublier d'enregistrer les positions en bas de page

Enregistrer les positions pour la liaison

| 11 - IMPORTANT : CACHE DU SITE                                                                           |              |
|----------------------------------------------------------------------------------------------------|--------------|
| • Le site fonctionne avec un système de cache afin d'ar<br>rapidité pour les visiteurs                   | néliorer la  |
| ↔ Vider le cache du site                                                                                 |              |
| • Ne pas oublier de cliquer sur le bouton <u>Vider le cache</u><br>d'afficher les modifications en ligne | du site afin |
| Lorsqu'une cession administrateur est ouverte, l'opérat<br>cache n'est pas nécéssaire.                   | ion Vider le |
| 0 A https://www.michelremon.com /?pragma=no-cache                                                        | ⊠ ☆          |
| =no-cache est alors indiqué dans l'url durant l'ouverture de votre                                       | cession.     |

### 12 - Champ Texte Wysiwyg

|                                            | aragraphe                                                        |                   | -                      | _                | $\sim$                      | $\sim$          | -      | _                             |                  |                           |                       |                                                                                                    |
|--------------------------------------------|------------------------------------------------------------------|-------------------|------------------------|------------------|-----------------------------|-----------------|--------|-------------------------------|------------------|---------------------------|-----------------------|----------------------------------------------------------------------------------------------------|
| ÷. *                                       | Formats -                                                        | В                 | I                      | Ū.               | ×' ±                        | æ               | Ξ      | 10.1                          | ð                |                           | ۲                     | 0                                                                                                    |
| réguliè<br>l'étrang<br>La Foni<br>collecti | rement des<br>jer.<br>dation a ain<br>ons : Villa I<br>e du Nord | si nou<br>toaille | es po<br>lé de<br>s (H | s part<br>(ères) | s expo<br>enariat<br>, MNAM | s aver<br>1-Cen | : plus | en acci<br>sieurs i<br>ompide | nstitu<br>ou (Pa | t des<br>itions<br>iris), | prête<br>pour<br>Bech | s de longue durée en France et à<br>r prêter des œuvres en rapport avec l<br>tler Museum of Modern Art (Charlotte |
| Voir.no                                    | s.prêts                                                          | ouny.             |                        |                  |                             |                 |        |                               |                  |                           |                       |                                                                                                    |
|                                            |                                                                  |                   |                        |                  |                             |                 |        |                               |                  |                           |                       | 77 WORDS POWERED BY TIM                                                                                           |
|                                            |                                                                  |                   |                        |                  |                             |                 |        |                               |                  |                           |                       |                                                                                                    |

| ÷*                            | Formats                    | • B      | Ι         | U                                                                                               | ×'±                          | E                            | Ξ                                                              | 10 -               | e                 | 1 6           | 1              | Ð           | 0                                                                              |
|-------------------------------|----------------------------|----------|-----------|-------------------------------------------------------------------------------------------------|------------------------------|------------------------------|----------------------------------------------------------------|--------------------|-------------------|---------------|----------------|-------------|--------------------------------------------------------------------------------|
| Le Comi<br>œuvres<br>analyse: | Headin<br>Inline<br>Blocks | gs       |           | •                                                                                               | l'avis d<br>chéant<br>Parao  | e res<br>anni                | taura<br>Là d                                                  | teurs :<br>es labr | spécia<br>vratoli | Imet<br>ht de | i et<br>s pr   | fait<br>êts | connaître sa collection en prêtant<br>de longue durée en France et à           |
|                               | Algnm                      | ent      |           | •                                                                                               | Blockquote UV DV aris), Bech |                              |                                                                |                    |                   | utio<br>aris  | ns po<br>I, Be | our         | prêter des œuvres en rapport avec leur<br>ler Museum of Modern Art (Charlotte, |
|                               | de l'œur                   | Headings | Heading 1 |                                                                                                 |                              |                              |                                                                |                    |                   |               |                |             |                                                                                |
|                               |                            | Diocka   |           | - 1                                                                                             | Heading 2                    | 77 WORDS POWERED BY TINYINCE |                                                                |                    |                   |               |                |             |                                                                                |
|                               |                            | Algoment |           | Heading 3 to simple alls de ne pas importer une fecilie de tryle nor<br>Heading 4     heading 5 |                              |                              | r une feable de style non sochable.<br>créer un saut de ligne. |                    |                   |               |                |             |                                                                                |

## Créer un lien dans le wysiwyg Cliquer sur l'icône chaîne - Coller l'url

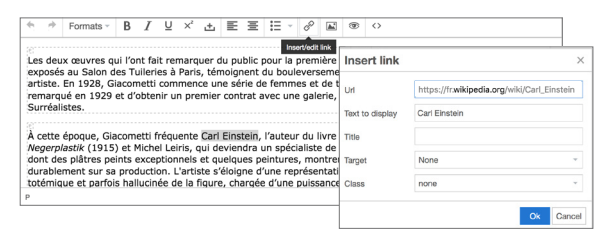

## <u>13 - Qu'est-ce qu'un Slug ?</u>

Le slug est généré automatiquement à partir du nom de l'enregistrement. Il peut être modifié.

biographie\_michel\_remon\_architecte

Il permet de paramétrer l'url de page et de profiter ainsi au référencement naturel.

0 Ahttps://www.michelremon.com fr/atelier/portrait#biographie\_michel\_remon\_architecte

## 

14 - Navigation dans le Backoffice

| d) | ↑ Monter | Ajouter : | Un enregistrement | • | ok |
|----|----------|-----------|-------------------|---|----|
|----|----------|-----------|-------------------|---|----|

#### 15 - Recherche

- Au sein d'une table possibilité de recherche
- Faire la recherche dans le champ > Ok
  Pour annuler la recherche ou revenir > cliquer sur Ok avec le champ vide

| Rechercher : |  | ok |  |
|--------------|--|----|--|
|--------------|--|----|--|

<u>**16 - Import par lot**</u> Possibilité d'importer des lots d'image

| Projector van factore su how forward given to zone of objectore (and grand and grand a | Importation de fichier par Drag and Drop                                                               |           |                              |
|----------------------------------------------------------------------------------------------------|----------------------------------------------------------------------------------------------------|-----------|------------------------------|
| Drop files here to upload                                                                                                    | Déplacer vos fichiers au bon format dans la zone ci-dessous (drag and drop) afin de lancer le téléchar | gement.   |                              |
| Le nom du fichier importé renseigne le champ : Name • Drag and dr                                                                                                    | Drop files here to upload                                                                              |           |                              |
| du fichier                                                                                                    | Le nom du fichier importé renseigne le champ : Nume                                                    | Dra<br>du | <b>ig and dro</b><br>fichier |

Choisir *dossier* préalablement créé dans la **Table image** Glissez déposez les images sur **la Zone**

3

BACKOFFICE | ATELIER MICHEL RÉMON

# CONCEPT STRUCTUREL DU SITE

|                                                                                                    |                                    |                                        | MICHEL<br>RÉMON<br>atelier d'architecture | PORTRAIT          | Biographie<br>Démarche                                                         |
|----------------------------------------------------------------------------------------------------|------------------------------------|----------------------------------------|-------------------------------------------|-------------------|--------------------------------------------------------------------------------|
| Utilisateur : remonwebmaster Version : Français V Choisir la table V                                               |                                    |                                        | ATELIER                                   | ATELIEN           | Calenter<br>Organigramme                                                       |
| Tables                                                                                                    |                                    |                                        | PROJETS<br>CLIENTS<br>BLOG<br>CONTACT     | ÉQUIPE            | Trombinoscope                                                                  |
| Page<br>Accuell, Atelier, Clients, Contact                                                                         | Home - Atelier - (                 | Clients - Contact                      | FR   EN                                   |                   |                                                                                |
| Page : Paragraph<br>Biographie, Démarche, Présentation, Organigramme, Trombi, Clients, Contacts, Crédits, Mentions | Biographie - Démarche              | - Présentation - Organigramme - Tr     | ombi -                                    |                   | •                                                                              |
| Team<br>Equipe                                                                                                    | Équipe                             |                                        | MICHEL<br>RÉMON<br>actier d'architecture  | PORTRAIT          | Biographie<br>Démarche                                                         |
| Client                                                                                                    | Logo Client ~                      |                                        | ATELIER<br>PROJETS                        | ATELIER<br>ÉQUIPE | L'atelier<br>Organigramme<br>Trombinoscope                                     |
| Project<br>Projets                                                                                                 | Projets                            | ]                                      | BLOG<br>CONTACT                           |                   |                                                                                |
| Project : Images Diaporama des projets                                                                             | lmages<br>liées aux projets        |                                        |                                           |                   |                                                                                |
| Project : Type Catégorie : Hopital, paramédical, Enseignement                                                      | Catégories<br>et disciplines       | Hopital<br>paramédical<br>Enseignement |                                           |                   |                                                                                |
| Project : Status<br>A l'étude, En chantier, Livré                                                                  | Statuts                            | Livré<br>à l'étude<br>en chantier      | МІСНЕІ                                    | PROGRAMMES        | Laboratoire                                                                    |
| Project : Place                                                                                                    | Carte, localisation<br>des projets |                                        | ATELIER                                   |                   | Hôpital<br>Ens. Sup. & Recherche<br>Industrie<br>Tertiaire<br>Sport et Loisirs |
| Article<br>Articles du Blog et des Actualités                                                                      | Articles<br>Blog et Actualités     | ]                                      | PROJETS<br>CLIENTS<br>BLOG<br>CONTACT     | AVANCEMENT        | Divers<br>A l'étude<br>En chantier<br>Livré                                    |
| Article : Type<br>Catégories pour les Actus et le Blog                                                             | Filtre<br>pour les articles        |                                        | FR   EN                                   | GÉOGRAPHIE        | Localisation                                                                   |

T

Т

Т

## TABLE PAGE

pour les principales rubriques du site

|                         |                     |                    |                     |                   |                              |              | LISTE PAGE          | FORMULAIRE PAGE                                                                                                    |                                                                                                    |
|-------------------------|---------------------|--------------------|---------------------|-------------------|------------------------------|--------------|---------------------|----------------------------------------------------------------------------------------------------|----------------------------------------------------------------------------------------------------|
|                         |                     |                    |                     |                   |                              |              |                     | c. Werk such as as                                                                                                    |                                                                                                    |
| Utilisateur : remonwe   | bmaster 🗸 Vers      | ion : Français 🗸   | Table : Page $\vee$ |                   |                              |              |                     | Utilisateur renovedensater V Version Faragéis V Table Flege V                                                                                                    |                                                                                                    |
| ← Table(s)              |                     |                    |                     |                   | _                            |              |                     | Page / Portrait                                                                                                    |                                                                                                    |
|                         |                     |                    |                     |                   | <u>Page</u>                  |              |                     | + Liste   << Précédent 2 / 7 Suivant >>>   Ajouter : The energistement ∨ ot                                                                                                    |                                                                                                    |
| Ajouter : Un enre       | gistrement 🗸 ok     | Mode liste         | ✓ 100 par page <    | / Rechercher :    |                              | ok           |                     | Supprimer Valder 🖉 0 Likison(s) pour la table : Project                                                                                                    |                                                                                                    |
|                         |                     |                    |                     |                   |                              |              |                     | Name *: Ander Pour Accueil                                                                                                    |                                                                                                    |
| Filtrer par id_section  | n : Tou(te)s 🗸      |                    |                     |                   |                              |              |                     | / 2 Liaison(s) pour la table : Page : Paragraph (d, jaye)                                                                                                    |                                                                                                    |
|                         | Name                | Slug               | ld_section          | Position <b>v</b> | Etat                         | Id           | Modifié             | Petraz                                                                                                    |                                                                                                    |
|                         |                     |                    |                     |                   |                              |              |                     |                                                                                                    |                                                                                                    |
|                         | Accueil             | Accueil            | Home                | 1                 | En ligne                     | S            | 2015-09-15 15:02:21 | Text:     La balance Affinite primer do variable in the latence table       Text:     Comparison do table in the latence table in the latence                                                              |                                                                                                    |
| • / -                   | Portrait            | Portrait           | Atelier             | 2                 | En ligne                     | 1            | 2016-02-23 1 27-16  | Terrer de lange fait la lange réargina mété des pulgepandes       10. de formatis - B J U x² III - B 0 00 0                                                                                                    |                                                                                                    |
| • /                     | Atelier             | Atelier            | Atelier             | 3                 | En ligne                     | 2            | 2015-09-28 11:43:23 |                                                                                                    | *                                                                                                    |
|                         | Équipe              | Equipe             | Atelier             | 4                 | En ligne                     | 3            | 2015-06-09 16:27:05 | NOICE, MINOR                                                                                                    |                                                                                                    |
| 0/                      | Clients             | Clients            | Clients             | 5                 | En ligne                     | 6            | 2015-06-05 23:50:01 |                                                                                                    | Biographie                                                                                                    |
|                         |                     |                    |                     |                   |                              |              |                     | e works Powerke per travect                                                                                                    | Diplômé de l'École des Beauxarts en 1972,<br>rapidement par deux recherches sur la façi<br>urbaine bicclimatique qui bimoignent déjá<br>l'héliotropisme en tissu urbain dense, fil o<br>développera ensuite.                                                               |
|                         | Contact             | Contact            | Contact             | 6                 | En ligne                     | 4            | 2015-05-19 11:43:19 | hede BMIK pur clear at pagging ( ) heads SMPT (MIIK pur clear as all of type.                                                                                                    | Il est lauréat des Albums de la Jeune archi<br>agence à Paris. En 1994, il est nominé au p<br>l'Université des Chânes à Cergy-Pontoise,<br>prenièr prix d'architecture du Conseil gén<br>foisins à Torcy. l'École auximisure d'ares et                                     |
|                         | Crédits             | Credits            | Crédits             | 7                 | En ligne                     | 7            | 2015-05-30 13:38:24 | Coton to Prove to Annu Contract Contract Contrac     | de la police scientifique à Écully confirmer<br>première période, de 1994 à 1993<br>Avec une éculpe de 40 personnes dont 35<br>partage aujourd'hai son activité entre des<br>publice outres (1996)                                                                         |
|                         |                     |                    |                     |                   |                              |              |                     |                                                                                                    | lo siège d'Airtus Heisopters à Marignane<br>atelier en explorant de nouveaux demaine<br>Chef d'entreprise reconnu, il figure en bell<br>grandes agences d'architecture françaises.                                                                                         |
|                         |                     |                    | Maria               | UK I              | la constante de la constante |              |                     | Image :<br>Laguer - Hell ge Knomm - Heater - 1889 ge Knomm - Fernet ; PC, qualitie Bio (10/22)                                                                                                    | laboratores de rocherche, équipernents lo<br>abiler à Paris réalise des projets complexe<br>Répondant à des programmes exceptions<br>seventes en termes de technicité, de foreti<br>neuf comme en restructuration de sites se<br>de l'énergie solaire (NES) à Chambéry, av |
|                         |                     |                    | vous p              | Fore              | nistrer les positions        | nner (drag a | ina arop).          | Finiter raye_1_varye_1 by a     Finiter raye_1_varye_1 by a     Finiter raye_1_varye_1 by a     Finiter raye_1 raye a     Finiter raye_1 raye a                                                                                                    | sa ventilation naturalle et sa climatisation<br>bătiment da CNMS à Saclay avec une salle<br>Si le stade de Reims et les sites hospitalle<br>ou l'Hépital Édeuxen-Henrist de Lyren fent r                                                                                   |
|                         |                     |                    |                     |                   | ginter tes positions         |              |                     | Image en poster                                                                                                    | properties, la relation au alla, au sol et a                                                                                                    |
| 7 enregistrement(s)   0 | dossier(s).         |                    |                     |                   |                              |              |                     | Percuri. Acun liche Micrané.                                                                                                    |                                                                                                    |
| ∟ Pour la sélection:    | Tout sélectionner / | Tout désélectionne | r: Choisir: V ok    |                   |                              |              |                     | Geler var storete de 100 pouh de brour ar 100 pouh de brour ar todo pouh de brour Temboal.                                                                                                    |                                                                                                    |
|                         |                     |                    |                     |                   |                              |              |                     | Tumbrui :                                                                                                    |                                                                                                    |
|                         |                     |                    |                     |                   |                              |              |                     | Separa prévér automognement par le moisr de l'mage<br>Féder insectuement, elle n'est pas utilisé<br>rue le moise pas de la neurona de la neurona d |                                                                                                    |
|                         |                     |                    |                     |                   |                              |              |                     | Sur le sue mais sediement sur le backoffice                                                                                                    |                                                                                                    |
|                         |                     |                    |                     |                   |                              |              |                     | Personal Actual Relative allectaned.                                                                                                    |                                                                                                    |
|                         |                     |                    |                     |                   |                              |              |                     | Etat de l'enregistrement : En layer v                                                                                                    |                                                                                                    |
|                         |                     |                    |                     |                   |                              |              |                     | Suppriver Valder                                                                                                    |                                                                                                    |
|                         |                     |                    |                     |                   |                              |              |                     |                                                                                                    |                                                                                                    |
|                         |                     |                    |                     |                   |                              |              |                     |                                                                                                    |                                                                                                    |

# BACKOFFICE | ATELIER MICHEL RÉMON

|                                                                                                    |                                                                                                    | Thistory association is a final strength of Table Strength of                                                                                                    |                      | Texte de description                                   |                                  |    |
|----------------------------------------------------------------------------------------------------|----------------------------------------------------------------------------------------------------|----------------------------------------------------------------------------------------------------|----------------------|--------------------------------------------------------|----------------------------------|----|
|                                                                                                    |                                                                                                    | ounsaleor : remonivedmaser · v version : reançais · ladoe : rage : Paragraph ·                                                                                                    |                      | $  \  \  \  \  \  \  \  \  \  \  \  \  \$              |                                  |    |
| MICHEL RÉMON ATELER Purisuit                                                                                                    |                                                                                                    | + Tabless Page : Paragraph / Biogra                                                                                                    | aphie                | 40 Chiffre en h1                                       | Formats ► B I U                  |    |
| Since                                                                                                    |                                                                                                    | + Liste   1 / 9 Sulvant > >>   Ajouter : Un enregistrament v ek                                                                                                    |                      | SALARIÉS                                               | h2                               |    |
|                                                                                                    | Biographie                                                                                                    | Supplear Va                                                                                                    | alider               | 35                                                     | 10 WORDS POWERED BY 1            |    |
|                                                                                                    | Diplômé de l'École des Beaux-arts en 1977,<br>rapidement par deux recherches sur la faç:<br>urbaine blocilmatique qui témoignent déjà<br>l'héliotropisme en tissu urbain dense, fil o                                           | Name * :<br>Biographie                                                                                                    |                      | Touche ENTER pour oréer un paragraphe / Touche SHIFT/D | FER pour créer un saut de ligne. |    |
| S AS                                                                                                    | développera ensuite.<br>Il est laurést des Albums de la Jeune archi<br>agence à Paris. En 1994, il est nominé au p                                                                                                    | Slug :                                                                                                    |                      |                                                        |                                  |    |
|                                                                                                    | r Université des Chênes à Cargy-Pontoise,<br>premier prix d'architecture du Conseil gén<br>loisirs à Torcy, l'École supérieure d'arts et<br>de la police scientifique à Éculiy confirmer<br>première période, de 1994 à 1997.   | biographe,michel,remon,architecte<br>Le champ shig vous permet de définir un identifiaet unique sous la forme d'une un', ce champ se renersigne automatiguement.                                                                                                    |                      | Trombinggor                                            |                                  |    |
|                                                                                                    | Avec une équipe de 40 personnes dont 35<br>partage aujourd'hui son activité entre des<br>publice privés (PPP), et des projets privés ;<br>le siège d'Alrbus Helicopters à Marignane<br>atélier en exolorant de nouveaux domaine | Mi_page: Portnak v                                                                                                    |                      | 40 35<br>SALAMIS ACTIV                                 | CTES LANGUES PARLÉES             |    |
|                                                                                                    | Chef d'entreprise reconnu, il figure en bell<br>grandes agences d'architecture françaises.<br>laboratoires de recherche, équipements ter                                                                                        | Text :<br>Text de decorption                                                                                                    |                      | 7,5<br>ANNÉES D'ANCIENNETÉ M                           | DYENNE                           |    |
| Date and the second second sec | Répondant à des programmes exceptionne<br>savantes en termes de technicité, de foncti<br>neuf comme en restructuration de sites se<br>de l'énergie solaire (INES) à Chambéry, avi                                               |                                                                                                    |                      |                                                        |                                  |    |
|                                                                                                    | sa ventilation naturelle et sa climatisation<br>bâtiment du CNRS à Saclay avec une salle<br>Si le stade de Reims et les sites hospitalier                                                                                       | Dupone du recue des beaturaise en 1977; Princien kennon se discingué l'applement par deux réclièrcies son ra-<br>fraçadé épaise et l'architecture urbane biolomiatique qui branguent édié d'une réflexion sur hélicitoropisme en<br>tissu urbani dense, fil conducteur de la démarche qu'il d'éveloppera ensuite.                                               |                      |                                                        | e ()                             | 24 |
|                                                                                                    | ou l'Hôpital Edouard-Herriot de Lyon font<br>grandes échelles et des grandes territoires,<br>proportions, la relation au site, au sol et a                                                                                      | pris de l'équerre d'Appent avec l'Université des Chéres à Comp-Pontoise, qui obtient paralèlisment le premis<br>d'architecture d'ocnesi élénéral du Val d'Oise. La base de lovins à Trony, l'Écots auguieure d'arts et métien<br>Metz et le laboratoire de la police scientifique à Éculiy confirmeront la notoriété de cette première période, de 1<br>à 1997. | 1994                 | <u>PAGE</u> > <u>Équipe</u> >                          | <u>Trombi</u>                    |    |
| <u> PAGE &gt; Portrait &gt; Biographie</u>                                                                                                    | t                                                                                                    | Avec une équipe de 40 personnes dont 35 architectes, Michel Rémon partage aujourd'hui son activité entre des<br>motiets nublics. des nartenariats nublics nrivés (PPP), et des noniets nrivés norstinieurs nuru AL Louide nu le sit<br>p 40 WORDS PORTED BY THY                                                                                                 | bone                 |                                                        |                                  |    |
|                                                                                                    |                                                                                                    | Touche ENTER pour créer un paragraphe / Touche SHIFT/ENTER pour créer un saut de ligne.                                                                                                    |                      |                                                        |                                  |    |
|                                                                                                    |                                                                                                    | Note :                                                                                                    |                      |                                                        |                                  |    |
|                                                                                                    |                                                                                                    |                                                                                                    |                      |                                                        |                                  |    |
|                                                                                                    |                                                                                                    | Re.                                                                                                    |                      |                                                        |                                  |    |
|                                                                                                    |                                                                                                    | {                                                                                                    | TEXTE 2              |                                                        |                                  |    |
|                                                                                                    |                                                                                                    |                                                                                                    |                      |                                                        |                                  |    |
|                                                                                                    |                                                                                                    | OWORGE PONCERED BY TRV     Touche ENTER pour crier un partigraphe / Touche SMET/ENTER pour crier un saat de ligne.                                                                                                    |                      |                                                        |                                  |    |
|                                                                                                    |                                                                                                    | Image :<br>Largue : 1480 pr Maximum - Hantour : 1080 pr Maximum - Format JPC, qualità 808 (28/12)                                                                                                    |                      |                                                        |                                  |    |
|                                                                                                    |                                                                                                    | Percouri Aucun fichler selectioned.                                                                                                    |                      |                                                        |                                  |    |
|                                                                                                    |                                                                                                    | Cleferer une vigente de 100 pixels de largeur sur 100 pixels de harteur dans le champ : Thumbnail.                                                                                                    |                      |                                                        |                                  |    |
|                                                                                                    |                                                                                                    | Thumbnail :<br>Vigentie geleitete automatigement par le restae de l'image                                                                                                    |                      |                                                        |                                  |    |
|                                                                                                    |                                                                                                    | Personne Aucun ficher selectioned.                                                                                                    |                      |                                                        |                                  |    |
|                                                                                                    |                                                                                                    | Code :                                                                                                    | code : Développement |                                                        |                                  |    |
|                                                                                                    |                                                                                                    | Etat de l'enregistrement : En Igne 🗸                                                                                                    | NE PAS TOUCHER       |                                                        |                                  |    |
|                                                                                                    |                                                                                                    | Supplear                                                                                                    | alder                |                                                        |                                  |    |
|                                                                                                    |                                                                                                    |                                                                                                    |                      |                                                        |                                  |    |

# pour la rubrique **Portrait / Biographie**

pour la rubrique **Équipe / Trombinoscope** 

# TABLE TEAM régle **l'Équipe**

| Ø     | Separate 1 | Équipe Equipe Ar        | 4 En ligne                              | 3  | 2015-06-09 16:27:05 | 2015-04-28          | root       |                |
|-------|------------|-------------------------|-----------------------------------------|----|---------------------|---------------------|------------|----------------|
|       | OUVRI      | R DANS PAGE             |                                         |    |                     |                     | <u>LI!</u> | STE TEAM       |
| 00    | 8          | Patricia lung - Floirat | Directrice Administrative et Financière | 15 | En ligne 23         | 2015-09-08 10:18:29 | 2015-06-03 | root           |
| Ø     | 2          | Olivier Jaubert         | Architecte                              | 16 | En ligne 22         | 2015-09-01 15:48:25 | 2015-06-03 | root           |
| 8119  | 2          | Jessica Javaudin        | Architecte                              | 17 | En ligne 18         | 2015-09-01 15:49:16 | 2015-05-24 | root           |
| Ø     |            | Myriam Khaldi           | Communication                           | 18 | En ligne 37         | 2015-09-04 17:54:37 | 2015-09-04 | remonwebmaster |
| di la | 2          | Toshi Kudo              | Architecte                              | 19 | En ligne 25         | 2015-09-01 15:50:28 | 2015-06-03 | root           |
| 600   | 2          | David Le                | Architecte                              | 20 | En ligne 15         | 2015-09-01 15:51:13 | 2015-05-24 | root           |
| l     |            | Géraldine Maurice       | Architecte                              | 22 | En ligne 26         | 2015-09-04 15:19:35 | 2015-06-24 | remonwebmaster |
| Ø     | 8          | Antonio Miranda Medina  | Architecte                              | 23 | En ligne 34         | 2015-09-08 12:24:28 | 2015-07-01 | remonwebmaster |
| 600   |            | Deborah Nataf           | Architecte                              | 24 | En ligne 3          | 2015-09-01 15:54:53 | 2015+05-05 | root           |
| Ø     |            | Alexis Peyer            | Architecte                              | 25 | En ligne 12         | 2015-09-01 15:55:24 | 2015-05-24 | root           |
| l     | 8          | Marie-Claude Richard    | Architecte Directrice des projets       | 26 | En ligne 20         | 2015-09-04 15:14:48 | 2015-06-03 | root           |
| 200   | 2          | Jeanne Robert           | Architecte                              | 27 | En ligne 6          | 2015-09-01 16:07:16 | 2015-05-05 | root           |
| di s  | A          | Maria-Jésus Romero      | Architecte                              | 28 | En ligne 27         | 2016-04-11 12:08:21 | 2015-06-24 | remonwebmaster |

PAGE

# Utilisateur : remonwebmaster \vee Version : Français \vee Table : Team ← Table(s) Team / Marie-Claude Richard + Liste | << < Précédent 25 / 35 Suivant > >> | Ajouter : Un enregistrement 😔 ok Name NAME FONCTION Architecte Directrice des projets Fichier : team\_ Format : 1000 **CHARGER L'IMAGE** FORMAT 768 px / 928 px JPG - RVB Parcourir.. Aucun fichier sélectionné. er dans l'image pour générer la vignette dans le champ : Thumbnall. RECADRER L'IMAGE Fichier : team Peids : 61 Ke Cette image est générée automa-tiquement, elle n'est pas utilisé sur le site mais seulement sur le backoffice Parcourir... Aucun fichier sélectionné.

Etat de l'enregistrement : En ligne 🗸 🗸

**FORMULAIRE TEAM** 

🔆 Vider le cache du site

# **TABLE PROJECT**pour gérer les projets

LSITE PROJET

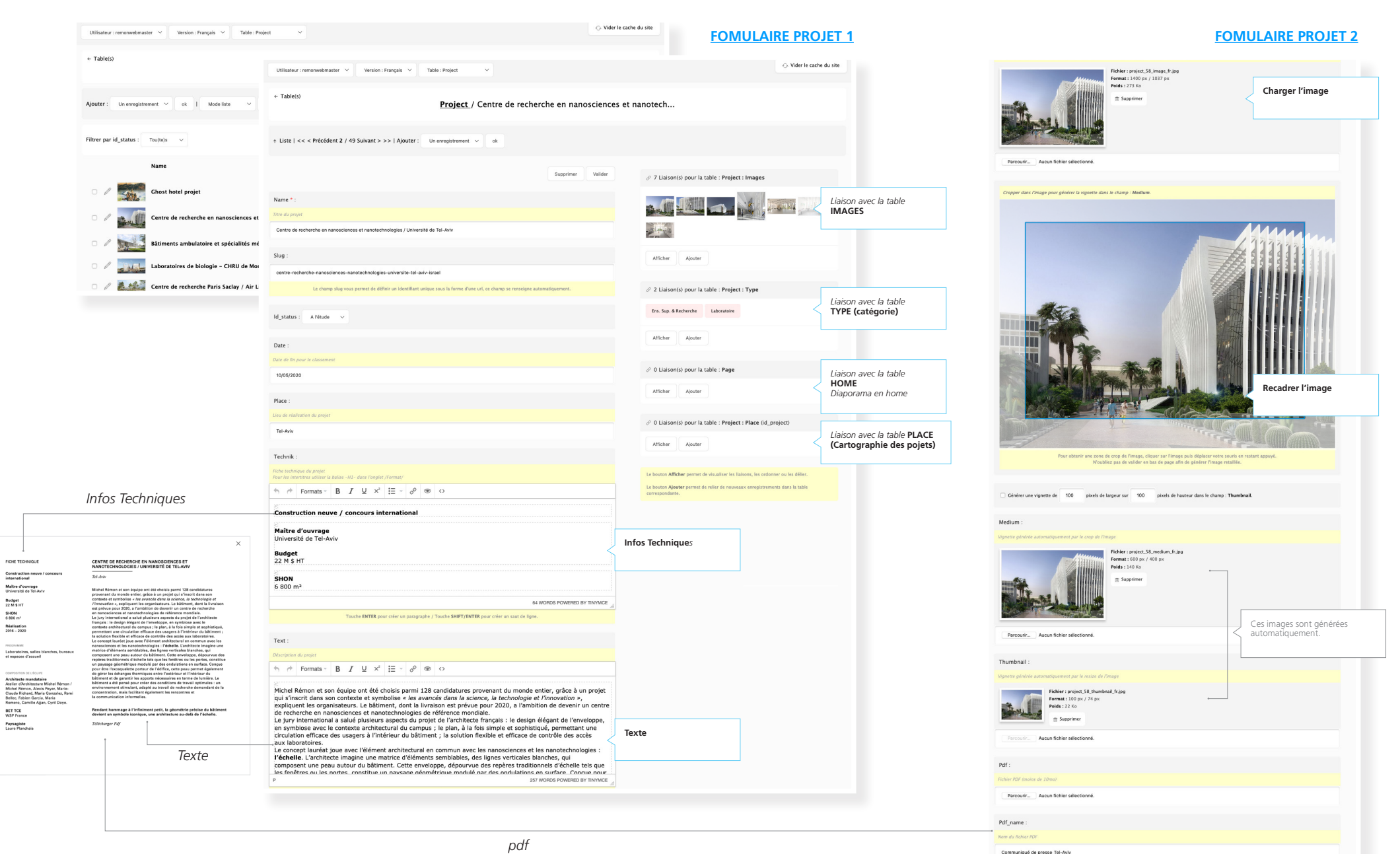

# **TABLE IMAGE**régle le lot d'images pour Projets

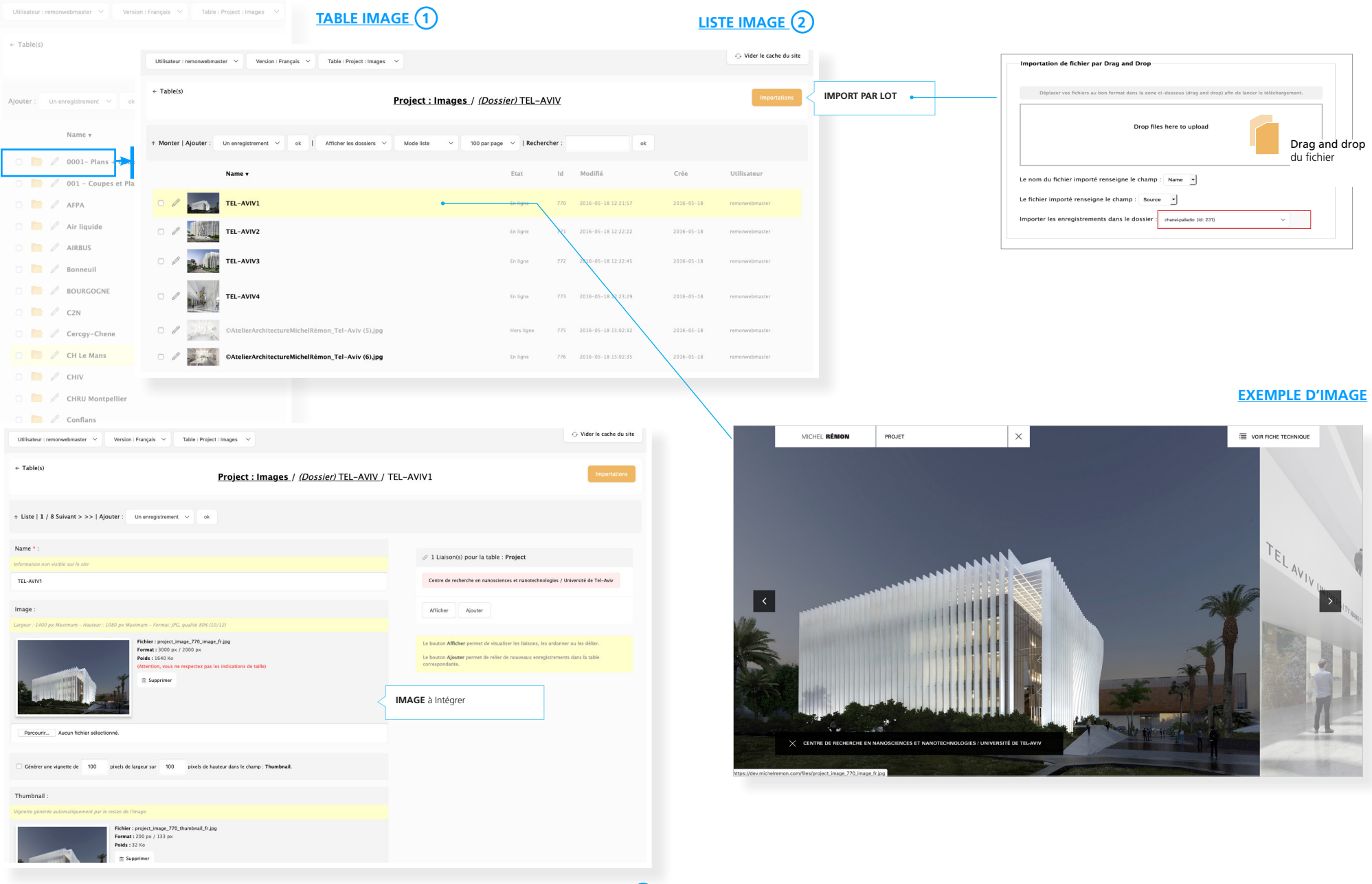

FOMULAIRE IMAGE 3

# TABLE CLIENT régle les Logos Clients

| Utilisateur : remonwebmaster \vee Version | Français      Table : Client     TABLE CLIENT                                                                                                    | FORMULAIRE CLIENT 2      | 2                                                                                               |                                                           |
|-------------------------------------------|----------------------------------------------------------------------------------------------------|--------------------------|-------------------------------------------------------------------------------------------------|-----------------------------------------------------------|
| $\leftarrow$ Table(s)                     | Utilisateur : remonwebmaster 💙 Version : Français 💙 Table : Client 💙                                                                                                    | ⊖ Vider le cache du site | Importation de fichier par Drag and Drop                                                        |                                                           |
| Ajouter : Un enregistrement 🗸 ok          | + Table(s) Client / cnrs                                                                                                    | Importations             | Déplacer vos fichiers au bon format dans la zone d                                              | dessous (drag and drop) afin de lancer le téléchargement. |
| Name                                      | + Liste   <<< Précédent 2 / 33 Suivant > >>   Ajouter : Un enregistrement v ok                                                                                                    |                          | Drop file                                                                                       | here to upload Drag and drop                              |
|                                           | Supprimer Vallder                                                                                                    |                          | Le nom du fichier importé renseigne le champ :                                                  | Name -                                                    |
| 🗆 🖉 💷 cnrs 🏲                              | Name * :<br>Non client                                                                                                    |                          | Le nchier importe renseigne le champ : Source<br>Importer les enregistrements dans le dossier : | chanispaliado (id. 231)                                   |
| 🛛 🥒 🕂 İnserm                              | ons<br>Image :                                                                                                    |                          |                                                                                                 |                                                           |
|                                           | Largenr 1000 pc Maximum - Haiteur 1000 pc Maximum - Format JPC, qualité BM (10/12)<br>Ficher : clien;16;msqc;h;prg<br>Format: 80 pc / 30 pc<br>Polds : 126 pc                            |                          |                                                                                                 |                                                           |
| о 🖉 🎰 Агра                                | Charger l'image                                                                                                    |                          |                                                                                                 |                                                           |
| O / NPS Police Scienti                    |                                                                                                    |                          |                                                                                                 |                                                           |
| 🗆 🥒 🌴 🔛 SEDIF                             | Percourfr Aucun fichier selectionnel.                                                                                                    |                          |                                                                                                 |                                                           |
|                                           |                                                                                                    |                          |                                                                                                 |                                                           |
|                                           | Pour obtenit une zone de crop de l'image, cliquer sur l'image puix déplacer votre sourix en restant apoyé.<br>N'oubliez pas de vultder en bas de page afte de gleierr l'image retaillée. |                          |                                                                                                 |                                                           |

# TABLE ARTICLE régle les <u>News et Blog</u>

| Utilisateur : remonwebmaster Version        | Français      Table : Article     TABLE ARTICLE                                                                                                    | FORMULAIRE ARTICLE (2)                                                                                                    | SUITE FORMULAIRE ARTICLE 2                                                                                                    |
|---------------------------------------------|----------------------------------------------------------------------------------------------------|----------------------------------------------------------------------------------------------------|----------------------------------------------------------------------------------------------------|
| $\leftarrow$ Table(s)                       |                                                                                                    | ○ Vider le cache du site                                                                                                    | -                                                                                                    |
|                                             | Utilisateur : remonwebmaster V Version : Français V Table : Article V                                                                                                    |                                                                                                    | Cropper dans l'image pour générer la vignette dans le champ : Medlum.                                                                                                    |
| Ajouter : Un enregistrement $\checkmark$ ok | « Table(s)<br>Article / Article paru le 10 mai 2016 sur /                                                                                                    | Archicrée                                                                                                    |                                                                                                    |
| Filtrer par ld_status : Tou(te)s 🗸 🗸        | + Liste   << < Précédent 3 / 64 Suivant > >>   Ajouter : Un enregistrement v ok                                                                                                    |                                                                                                    | itume > Actualite > Mobel Renon s'expante à Tel Auv ActuaLittà = Concoursa                                                                                                    |
| Name                                        | Supprimer Valider                                                                                                    | $\mathscr{O}$ 3 Liaison(s) pour la table : Article : Type                                                                                                    | MICHEL RÉMON S'EXPORTE À TEL AVIV<br>19 mil 2015                                                                                                    |
| 🗆 🖉 💷 cnrs 🗲                                | Name * :<br>Time de fande                                                                                                    | Articles Presse Publication Choisir des catégories                                                                                                    | Periodical l'image                                                                                                    |
| Certification                               | Article paru le 10 mai 2016 sur Archicrée                                                                                                    | Afficher Ajouter                                                                                                    | Recarrent mage                                                                                                    |
| Article paru k                              | Date :<br>Date pour le classement                                                                                                    | Le bouton <b>Afficher</b> permet de visualiser les liaisons, les ordonner ou les délier.<br>Le bouton <b>Ajeute</b> permet de relier de nouveaux enregistrements dans la table<br>correspondente. |                                                                                                    |
| 🗆 🥒 10- 🚺 L'Atelier d'An                    | 25/05/2016                                                                                                    |                                                                                                    |                                                                                                    |
| Article paru la                             | ld_status : Actualités v                                                                                                    |                                                                                                    |                                                                                                    |
| 🗆 🥒 🧼 Le BIM : une v                        | Text:<br>$( \begin{tabular}{cccccccccccccccccccccccccccccccccccc$                                                                                                    |                                                                                                    | Pour obtenir une zone de crap de l'image, cilopor sur l'image puis déplacer votre souris en restant appoyé.<br>K'oublier pas de valider en bas de page alle de générer l'image retaillée.                                                                                                    |
| 🗆 🥒 🔐 L'Atelier d'An                        | Article rédigé par Olivier Namias :                                                                                                    |                                                                                                    |                                                                                                    |
| 🗆 🖉 🔔 🚵 Air Liquide U                       | Le futur centre des nanosciences et nanotechnologies de l'Université de Tel-Aviv sera construit par l'architecte<br>français Micha Rémon, a annonce la semaine dermiker &B. Streika, organisateur du concours international<br>d'architecture pour le compte de l'université israélienne. Emanation de l'institut Streika, école d'architecture<br>moscovite montée par le critique IIya doskidor. J'ensitiet d'architecture<br>Streika (1) a d'abord selectionné sur dossier 21 architectes du monde entire parmi 128 candidats potenties. De<br>printe<br>participation d'architecture international de l'andre de la monte entire parmi 128 candidats potenties. De<br>printe participation de la monte de la monte de la monte de la monte chicologie, Rémon s'est<br>un deuxième tour, duquel sont finalement sorts trois finalistes recevant une indemnité de 50 000 US5 pour leur<br>participation. Le panel des concurrents était pour le moins prestigieux : il comprenait pour la deuxième phase leur<br>Deuxions routeres printmate | xte<br>Incipal                                                                                                    | Medium :<br>Vegnetic plefelde automatropement pur le corpe de l'image<br>ICECEC Frances : 600 pur / 400 pur / 500 pur / 400 pur / 500 pur / 500 pur / 500 pur / |
|                                             | Touche ENTER pour créer un paragraphe / Touche SHIFT/ENTER pour créer un saut de ligne.                                                                                                    |                                                                                                    |                                                                                                    |
|                                             | Code firame de Fembed vidéo                                                                                                    |                                                                                                    | Parcouri. Aucun fichier sélectionné.                                                                                                    |
|                                             | Å                                                                                                    |                                                                                                    | Thumbnail : Veentre stelet automatiquement.                                                                                                    |
|                                             | Image :<br>Larger : 1400 pr. Maximum - Hadrer : 1010 pr. Maximum - Format (PG, qualité 400 (10/12)<br>Fichier : anide,64-Limage,fr.jog<br>Format : 2917 pr. / 2250 pr.                                                                                                    |                                                                                                    | Fichier : article, 54, Jhumbhail (Fujio)<br>Forenzi: 100 pr / 77 pr:<br>Podds 18 Ko                                                                                                    |
|                                             | Rec                                                                                                    | harger l'image                                                                                                    | Parcourt Aucun ficher selectionne.                                                                                                    |
|                                             |                                                                                                    |                                                                                                    | Pdf : Fichar /Of mons de 10 mol                                                                                                    |
|                                             |                                                                                                    |                                                                                                    | PDF remer : ratio, et a pdf typer<br>Pods : 86 K to<br>Supprimer<br>Supprimer                                                                                                    |
|                                             |                                                                                                    |                                                                                                    | ParceutrAucun fichler selectionne.                                                                                                    |
|                                             |                                                                                                    |                                                                                                    | Pdf_name :<br>Nome du ficher /D/                                                                                                    |
|                                             |                                                                                                    |                                                                                                    | ARCHICREE_michelvemon_Tel-Aviv                                                                                                    |

# **PROJECT PLACE** régle la <u>Cartographie</u>

| Utilisateur : remonwebmaster \vee Versio | on : Français \vee Table : Project : Place \vee                                                                                               | TABLE PROJECT-PLACE                                       |                                                                                                    | ALLER SUR GOOGLE MAP                                                                        |
|------------------------------------------|----------------------------------------------------------------------------------------------------|-----------------------------------------------------------|----------------------------------------------------------------------------------------------------|---------------------------------------------------------------------------------------------|
| ← Table(s)                               | Utilisateur : remonwebmaster V Version : Français V Table : Project : Pla                                                                     | ce v                                                      | Sur google                                                                                                    | Inscrire l'adresse                                                                          |
| Ajouter : Un enregistrement 🗸 ok         | + Table(s)                                                                                                    | <u>ect : Place /</u> Pôle Numérique Brest Bouguen – Brest | Image: Second control of the second control of the second control of th                                                                                                    |                                                                                             |
| Filtrer par id_project : Tou(te)s        | t Liste   1 / 90 Suivant > >>   Ajouter : Un enregistrement      v ok                                                                         |                                                           | La Chocolaterie<br>Cyril Lignace<br>La Poste<br>La Poste                                                                                                    | Récupérer les coordonnées                                                                   |
| Name 🔻                                   |                                                                                                    | Supprimer Valider                                         | e Racui<br>ding<br>cous La Patecher Cyter<br>La Patecher Cyter<br>La P                                                                           | 2 Latitude - Longitude                                                                      |
| D D Pôle Nu Pôle Nu Pôle Nu              | Name * :<br>Titre du projet                                                                                                    |                                                           | ele rue des Doues de la constante participation de la constante participation de la constante pa                                                                                                    | ■ Rechercher à proximité de Q                                                               |
| 70 logements                             | Pôle Numérique Brest Bouguen - Brest<br>Latitude :                                                                                            |                                                           | If Verte a errard Point of Le Mansouria Artishow Cabaret Grand Hó                                                                                                    |                                                                                             |
| Aménagemen                               | 48.399631                                                                                                    |                                                           | Faldherbe - Challony Professional Condition Faldherbe - Challony Profession Condition Faldherbe - Challony Profession Condition Faldherbe - Challony Profess                                                                                                    |                                                                                             |
| Ateliers des s<br>verts - Reims          | -4.501129                                                                                                    |                                                           | PL Mirellie Havet     Pet dicide     Pet dicide     Pet dicid                                                                                                    |                                                                                             |
| Base de loisir                           | Id_project : C@mpus Numérique / Université Européenne de Bretagne Lier vers project ?                                                         | ~                                                         | Sorbone Université<br>Campus Saint-Antoine<br>Apartorise ago<br>Apartorise ago<br>Apartoris<br>A | 48°51'03.9"N 2°23'09.1"E<br>48.851094,2.385867                                              |
| Bibliothèque<br>l'étudiant - U           | Image :<br>Largear : 1400 px Maximum - Hauteur : 1080 px Maximum - Format. JPG, qualité 80% (10/12)                                           |                                                           | ency<br>Hopital<br>Saint-Antoine AP-H<br>Saint-Antoine AP-H<br>Saint-Anto                                                                                                    | <ul> <li>(□) (○) (□) (     </li> </ul>                                                      |
|                                          | Richter: project place, 72, 73, mag. Filips<br>Finder: 2000 pr. / 112 pr<br>Prida: 320 Go<br>Utentor, was not project pairs in in<br>Supprime | ications de taille)                                       | Alasiya 238867<br>uarran Manazar<br>Ici<br>Récupérer                                                                                                    | Itinéraires Enregistrer À proximité Envoyer vers Partager<br>votre<br>LATITUDE<br>48.851094 |
|                                          | Percourir Aucun fichier sélectionné.                                                                                                    |                                                           | les coordonnées                                                                                                    | LONGITUDE<br>2.385867                                                                       |
|                                          |                                                                                                    |                                                           |                                                                                                    |                                                                                             |
|                                          | Fur obten une zone de crop de l'Intege, clique sur l'Intege put<br>Acuditez pas de valider en bas de page año es                              | deplacer votre south on restant appoyet.<br>Inform        |                                                                                                    |                                                                                             |
|                                          | Thumbnail :<br>Vignette gehefte automatiquement par le crop de l'Image                                                                        |                                                           |                                                                                                    |                                                                                             |
|                                          | Ficher : project place, 77, thumbnail fr<br>Format : 100 px / 200 px<br>existe < 64 rs.                                                       | 99                                                        |                                                                                                    |                                                                                             |

## BACKOFFICE | ATELIER MICHEL RÉMON GÉRER L'ORDRE DES ÉLÉMENTS

## GÉRER LE CLASSEMENT PAR DATE

Valable pour : l'ordre des **PROJETS** l'ordre des **ARTICLES** 

LES 3 OBLIGATOIRES

| 04/ | 08/200 | 2  |      |     |    |    |              |   |   |   |                   |  |
|-----|--------|----|------|-----|----|----|--------------|---|---|---|-------------------|--|
| 0   | Au     | g  | 0 20 | 002 | ٥  | 0  |              |   |   |   |                   |  |
| Su  | Мо     | Tu | We   | Th  | Fr | Sa |              |   |   |   |                   |  |
|     |        |    |      | 1   | 2  | 3  |              |   |   |   |                   |  |
| 4   | 5      | 6  | 7    | 8   | 9  | 10 | $\times^{2}$ | ÷ | P | ۲ | $\langle \rangle$ |  |
| 11  | 12     | 13 | 14   | 15  | 16 | 17 |              |   |   |   |                   |  |
| 18  | 19     | 20 | 21   | 22  | 23 | 24 |              |   |   |   |                   |  |
| 25  | 26     | 27 | 28   | 29  | 30 | 31 |              |   |   |   |                   |  |

## GÉRER PAR PLACEMENT MANUEL

Valable pour : l'ordre des **PROJECT / IMAGES** l'ordre des **PAGES / CLIENTS** l'ordre des **TEAM** 

1

2

3

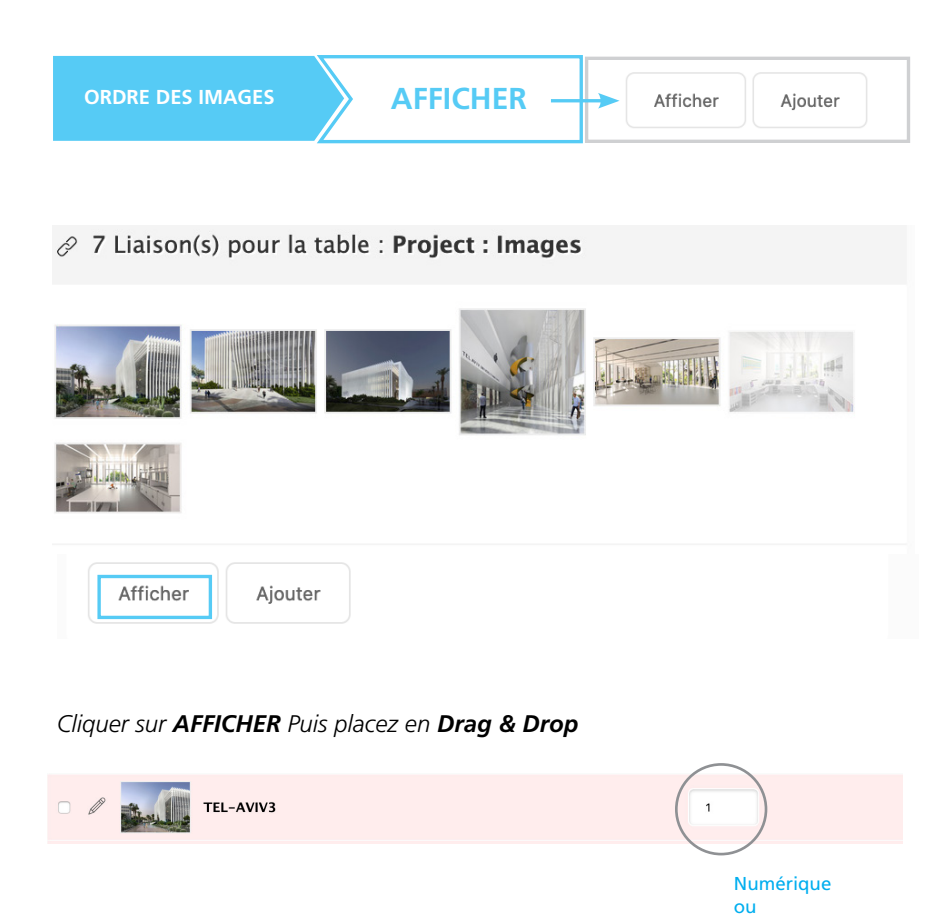

|  | Ø | TEL-AVIV3 | 1           |   |
|--|---|-----------|-------------|---|
|  |   | TEL-AVIV2 |             | 2 |
|  |   |           | Drag & Drop |   |
|  | Ø | TEL-AVIV1 | 3           |   |

Drag & Drop

| ✓ Utilisateur : |  |
|-----------------|--|
| -               |  |
| Déconnexion     |  |
|                 |  |

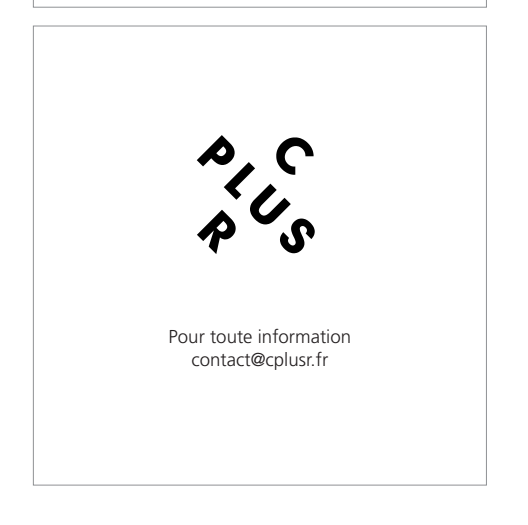